## Tutorial para instalar e configurar o Quick

| Instalação do | o Terminal | Quick |  | 2 |
|---------------|------------|-------|--|---|
|---------------|------------|-------|--|---|

| Configuração do Terminal Quick + Impressora | 6 |
|---------------------------------------------|---|
|---------------------------------------------|---|

## Instalação do Terminal Quick

- 1) Descompacte o arquivo Quick 3.95.zip que está no anexo do e-mail.
- 2) Na pasta descompactada Quick 3.95, clique 2 vezes no arquivo setup 3.95.exe
- 3) Clique em avançar

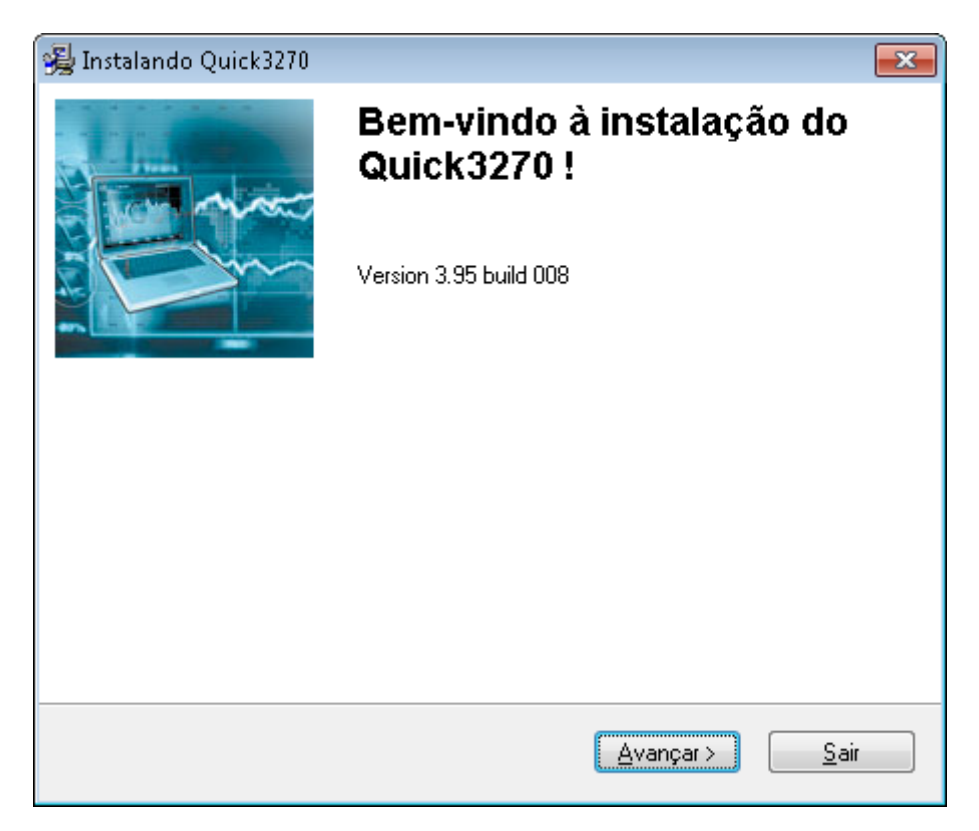

4) Escolha o Idioma Português-Br e clique em avançar

| 强 Instalando Q                 | uick3270                                                                           | ×            |
|--------------------------------|------------------------------------------------------------------------------------|--------------|
| <b>Idiomas</b><br>Escolha o id | ioma de sua preferência.                                                           | 1270         |
| Escolha o id<br>Clique em A    | ioma da instalação de sua preferência.<br>vançar para prosseguir com a instalação. |              |
|                                | English<br>French<br>Deutsch<br>Italiano<br>Portugués-Br                           |              |
|                                | Español                                                                            |              |
|                                |                                                                                    |              |
|                                | < <u>V</u> oltar <u>A</u> vançar >                                                 | <u>S</u> air |

5) Clique em avançar

| 😼 Instalando Quick3270                                                                                                    | x |
|----------------------------------------------------------------------------------------------------|---|
| Diretório de Destino<br>Selecione o diretório de destino da instalação do Quick3270.                                                                              | 2 |
| O instalador instalará os arquivos nesta pasta.<br>Se você quiser que a instalação do Quick3270 seja em outro local, procure o local<br>específico e selecione-o. |   |
| Diretório de Destino<br>C:\Program Files (x86)\Quick3270                                                                                                    |   |
| < <u>∨</u> oltar <u>Avançar&gt;</u> <u>S</u> air                                                                                                    |   |

6)

A instalação será iniciada

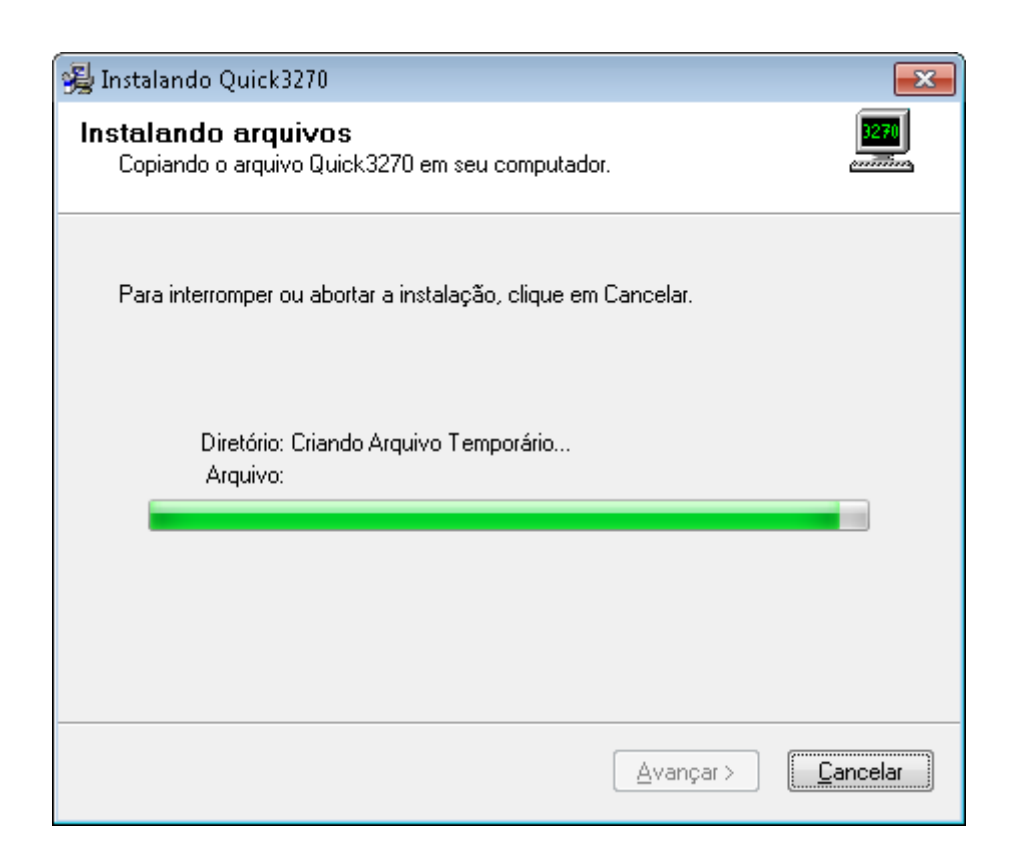

## 7) **Desabilitar** "Criar atalho(s) na Área de Trabalho" e clicar em Avançar.

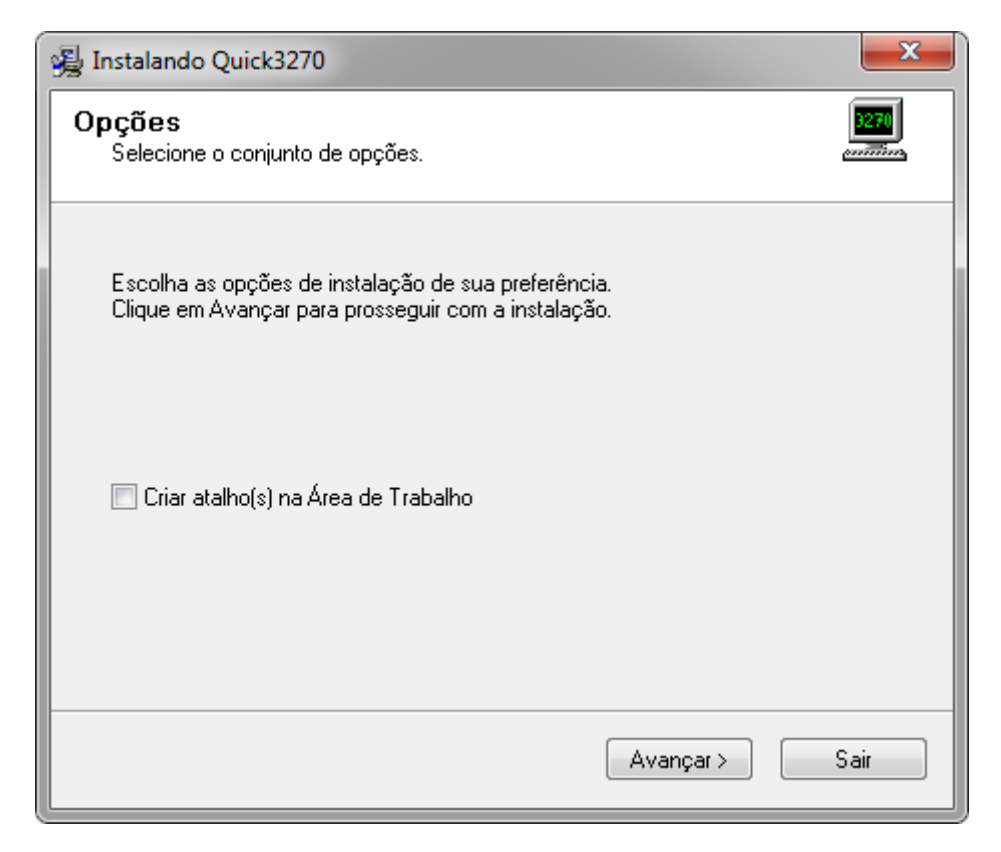

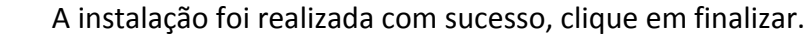

8)

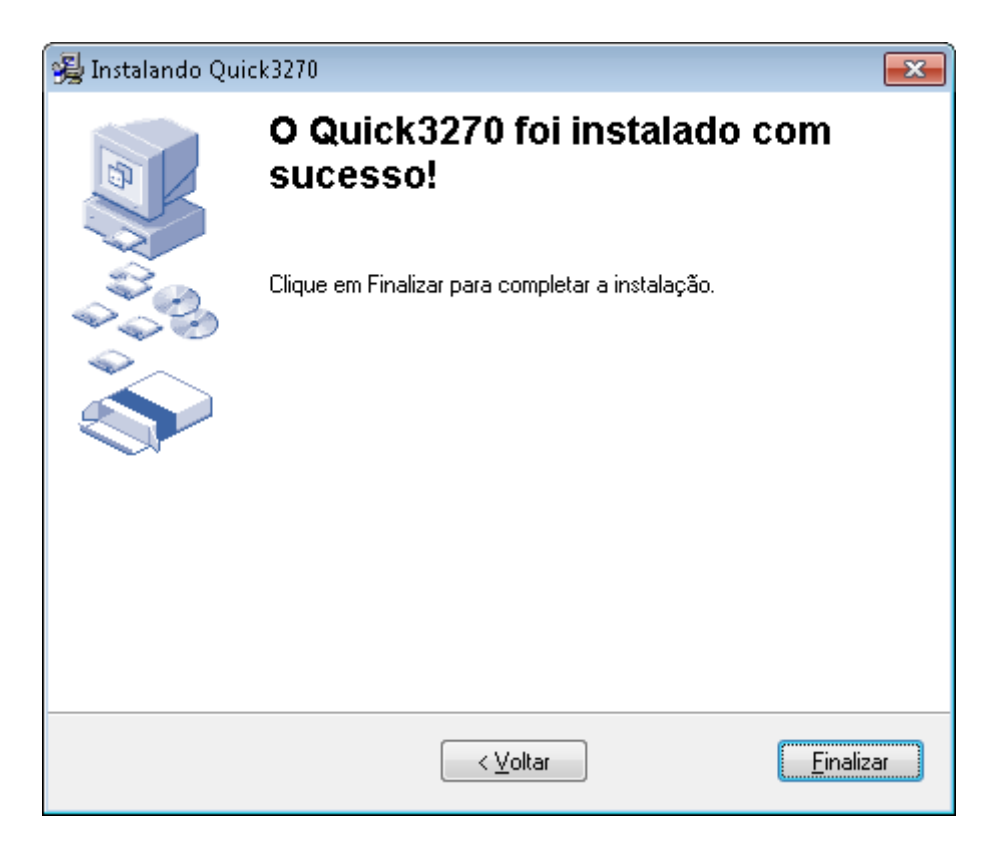

9) O próximo passo é configurar o Terminal Quick e a impressora. Siga as instruções abaixo.

## Configuração do Terminal Quick + Impressora

1) Clique no menu *Iniciar*, clique em *Todos os Programas*, clique na pasta *Quick3270* e clique no ícone do computador com o nome *Quick3270*.

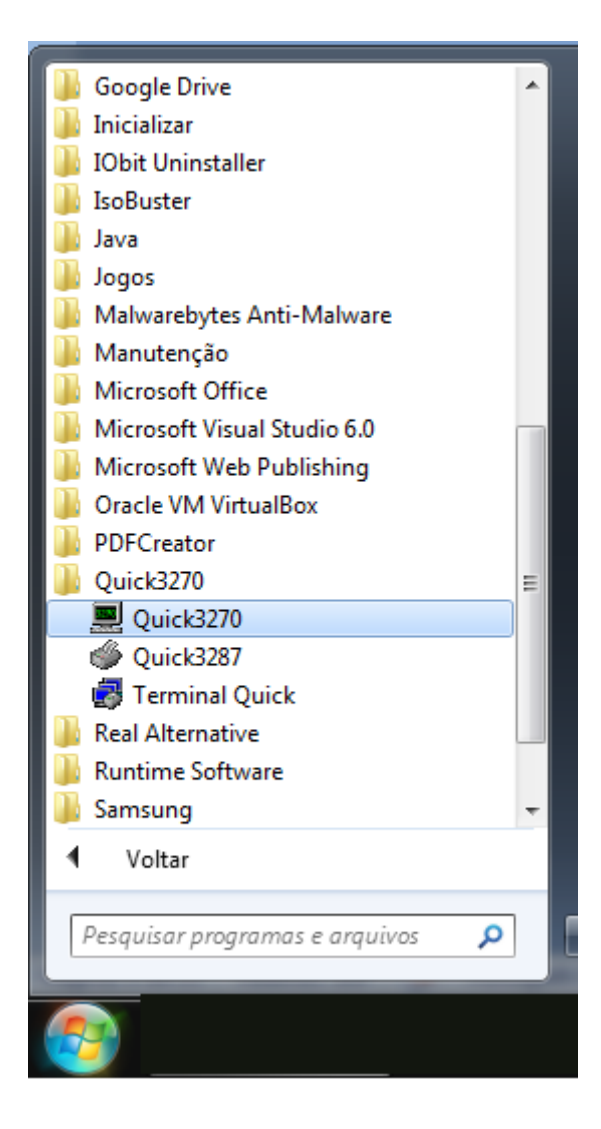

2) Em "Sessão" clicar em "Configuração de Sessão".

| 💻 Quick3270 - Sessão ASem títul     | 10                   |               | hermoni | man and the state | - |  |     | ×   |
|-------------------------------------|----------------------|---------------|---------|-------------------|---|--|-----|-----|
| Arquivo Editar Exibir Sessão        | Transferência Macro  | Configurações | Ajuda   |                   |   |  |     |     |
| 🗅 🗃 🖶 🎒 🐰 Cor                       | lectar               |               |         |                   |   |  |     |     |
| Des                                 | conectar             |               |         |                   |   |  |     |     |
| Cor                                 | ifiguração de Sessão |               |         |                   |   |  |     |     |
| Inic                                | iar o Rastreador     |               |         |                   |   |  |     |     |
|                                     |                      |               |         |                   |   |  |     |     |
|                                     |                      |               |         |                   |   |  |     |     |
|                                     |                      |               |         |                   |   |  |     |     |
|                                     |                      |               |         |                   |   |  |     |     |
|                                     |                      |               |         |                   |   |  |     |     |
|                                     |                      |               |         |                   |   |  |     |     |
|                                     |                      |               |         |                   |   |  |     |     |
|                                     |                      |               |         |                   |   |  |     |     |
|                                     |                      |               |         |                   |   |  |     |     |
|                                     |                      |               |         |                   |   |  |     |     |
|                                     |                      |               |         |                   |   |  |     |     |
|                                     |                      |               |         |                   |   |  |     |     |
|                                     |                      |               |         |                   |   |  |     |     |
|                                     |                      |               |         |                   |   |  |     |     |
|                                     |                      |               |         |                   |   |  |     |     |
|                                     |                      |               |         |                   |   |  |     |     |
|                                     |                      |               |         |                   |   |  |     |     |
|                                     |                      |               |         |                   |   |  |     |     |
|                                     |                      |               |         |                   |   |  |     |     |
|                                     |                      |               |         |                   |   |  |     |     |
|                                     |                      |               |         |                   |   |  |     |     |
|                                     |                      |               |         |                   |   |  |     |     |
|                                     |                      |               |         |                   |   |  |     |     |
|                                     |                      |               |         |                   |   |  |     |     |
| Configurar parâmetros para conectar | a sessão de terminal |               |         |                   |   |  | OVR | NUM |

3) No item Primário, inserir o IP 10.200.200.1 e clicar em OK.

| Personalizar Co                       | nexão                    |             |                             |             | ?                         | ×      |
|---------------------------------------|--------------------------|-------------|-----------------------------|-------------|---------------------------|--------|
| Conexão                               |                          | Paí         | s                           | Página de c | ódigo do                  | HOST   |
| 🔘 Servidor I                          | MS-SNA                   | Po          | rtugal                      |             | (037)                     |        |
| Servidor                              | TN3270                   | Re          | ino Unido / I<br>ino Unido  | Euro        | (1146)<br>(285)           |        |
| Servidor                              | TN5250                   | Rú          | ssia / Euro                 |             | (1154)                    |        |
| 🔘 Ler arquiv                          | vo de rastreamento       | Su          | ssia<br>écia / Euro<br>écia |             | (1025)<br>(1143)<br>(278) | +      |
| SNA Server                            | TN3270 TN5250 Arquivo    | de rastream | nento                       |             |                           |        |
|                                       | Nome do HOST ou Endereço | IP          | LU ou Nor<br>Conjunto       | ne do       | Número o<br>Porta         | ła     |
| Primário                              | 10.200.200.1             |             |                             |             | 23                        | •      |
| Reserva 1                             |                          |             |                             |             | 23                        | *<br>* |
| Reserva 2                             |                          |             |                             |             | 23                        | *<br>* |
| Modelo: IBM-3278-2-E 🔻 🛛 Usar TN3270E |                          |             |                             |             |                           |        |
|                                       | ОК                       |             | ancelar                     |             |                           |        |

4) Em "Sessão" clicar em "Conectar".

| 💻 Quick3270 - Sessão ASem título                               | and the second data was a second data and the second data and the |  |
|----------------------------------------------------------------|----------------------------------------------------------------------------------------------------|--|
| Arquivo Editar Exibir Sessão Transferência Macro Configurações | ies Ajuda                                                                                                    |  |
| 🗅 🗃 🖨 🐰 Conectar                                               |                                                                                                    |  |
| Desconectar                                                    |                                                                                                    |  |
| Configuração de Sessão                                         |                                                                                                    |  |
| Iniciar o Rastreador                                           |                                                                                                    |  |
|                                                                |                                                                                                    |  |
|                                                                |                                                                                                    |  |
|                                                                |                                                                                                    |  |
|                                                                |                                                                                                    |  |
|                                                                |                                                                                                    |  |
|                                                                |                                                                                                    |  |
|                                                                |                                                                                                    |  |
|                                                                |                                                                                                    |  |
|                                                                |                                                                                                    |  |
|                                                                |                                                                                                    |  |
|                                                                |                                                                                                    |  |
|                                                                |                                                                                                    |  |
|                                                                |                                                                                                    |  |
|                                                                |                                                                                                    |  |
|                                                                |                                                                                                    |  |
|                                                                |                                                                                                    |  |
|                                                                |                                                                                                    |  |
|                                                                |                                                                                                    |  |
|                                                                |                                                                                                    |  |
|                                                                |                                                                                                    |  |
|                                                                |                                                                                                    |  |
|                                                                |                                                                                                    |  |
|                                                                |                                                                                                    |  |
| Ativar a corsão configurada                                    | 01                                                                                                    |  |

5) Em "Configurações" clicar em "Terminal" e habilitar "Auto-conectar sessão". Clicar em OK.

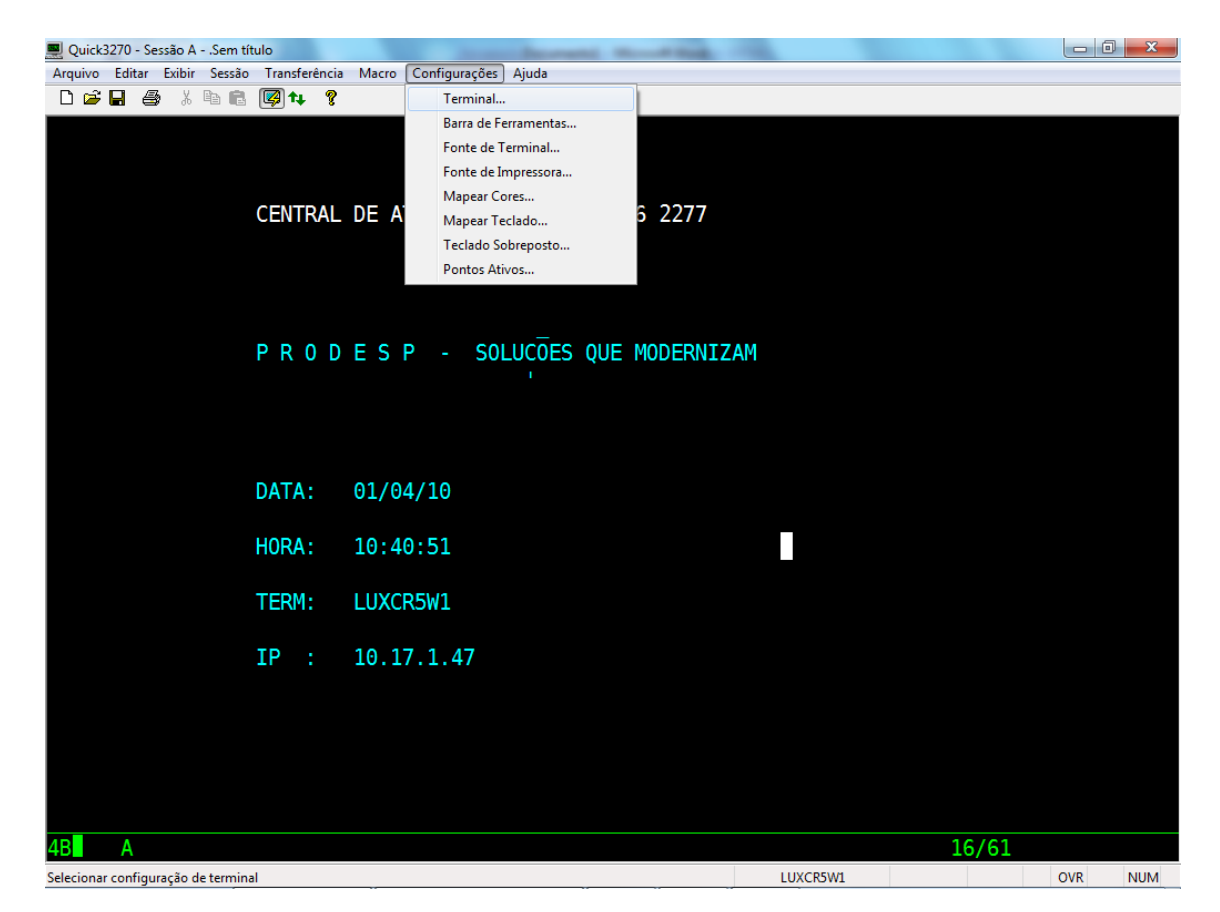

| Cursor         | Terminal                                                        | Título de jan    | ela HL  | LAPI   | Global |
|----------------|-----------------------------------------------------------------|------------------|---------|--------|--------|
| Preferências   | IBM 3270                                                        | IBM 5250         | Teclado | Editar | Teln   |
| 🔲 Habilitar at | ributo de sinaliza                                              | ador sonor       |         |        |        |
| 🔲 Avisar para  | a desconectar                                                   |                  |         |        |        |
| 🔲 Sair ao des  | sconectar                                                       |                  |         |        |        |
| 📄 Auto-salva   | r arquivo de cor                                                | nfiguração na sa | ída     |        |        |
| 🔲 Salvar tam   | 🔲 Salvar tamanho/posição das janelas no arquivo de configuração |                  |         |        |        |
| _ Noiníciodop  | programa                                                        |                  |         |        |        |
| 🖉 Auto-cone    | ctar sessão                                                     |                  |         |        |        |
| Iniciar macro: |                                                                 |                  |         | Proc   | urar   |
|                |                                                                 |                  |         |        |        |
|                |                                                                 |                  |         |        |        |
|                |                                                                 |                  |         |        |        |

6) Clicar novamente em "Configurações" e em "Fonte do Terminal". Habilitar "Auto-ajuste do tamanho da fonte". Clicar em OK.

| Selecionar fonte de terminal                                         |                                        |                                                     | ? ×                            |
|----------------------------------------------------------------------|----------------------------------------|-----------------------------------------------------|--------------------------------|
| Fonte:<br>Quick3270<br>Lucida Sans Typ ^<br>Quick3270<br>Terminal 	v | Estilo de fonte:<br>Regular<br>Regular | Tamanho:<br>19 8 9 10 11                            | OK<br>Cancelar<br>Aplicar      |
| Exemplo<br>AaBbYy                                                    | /Zz                                    | V Auto-ajust<br>da fonte<br>Auto-ajust<br>da janela | te do tamanho<br>te do tamanho |

 Clicar em "Arquivo" e "Imprimir Tela – Opções". Habilitar "Preto & Branco" e clicar em OK.

| Imprimir tela - Opções                                                                                                    | ? <b>×</b>                                                                              |
|----------------------------------------------------------------------------------------------------|-----------------------------------------------------------------------------------------|
| Cabeçalho<br>Imprimir cabeçalho<br>Nome do documento:                                                                                   | Incluir nome do usuário                                                                 |
| Impressora<br>Enviar para impressora<br>Desviar do sistema de impress<br>Saltar Página após a impressã<br>Aquando da afixação de gráfic | I Preto & Branco<br>ão do GDI do Windows<br>o da tela<br>cos imprime apenas os gráficos |
| Disco<br>Disco<br>Imprimir para arquivo<br>Anexar para arquivo                                                                          | Inserer um salto de página todas as<br>1 impressões                                     |
| Nome de arquivo:<br>PRINT001.DAT                                                                                                    | Encontrar                                                                               |

8) Clique em maximizar.

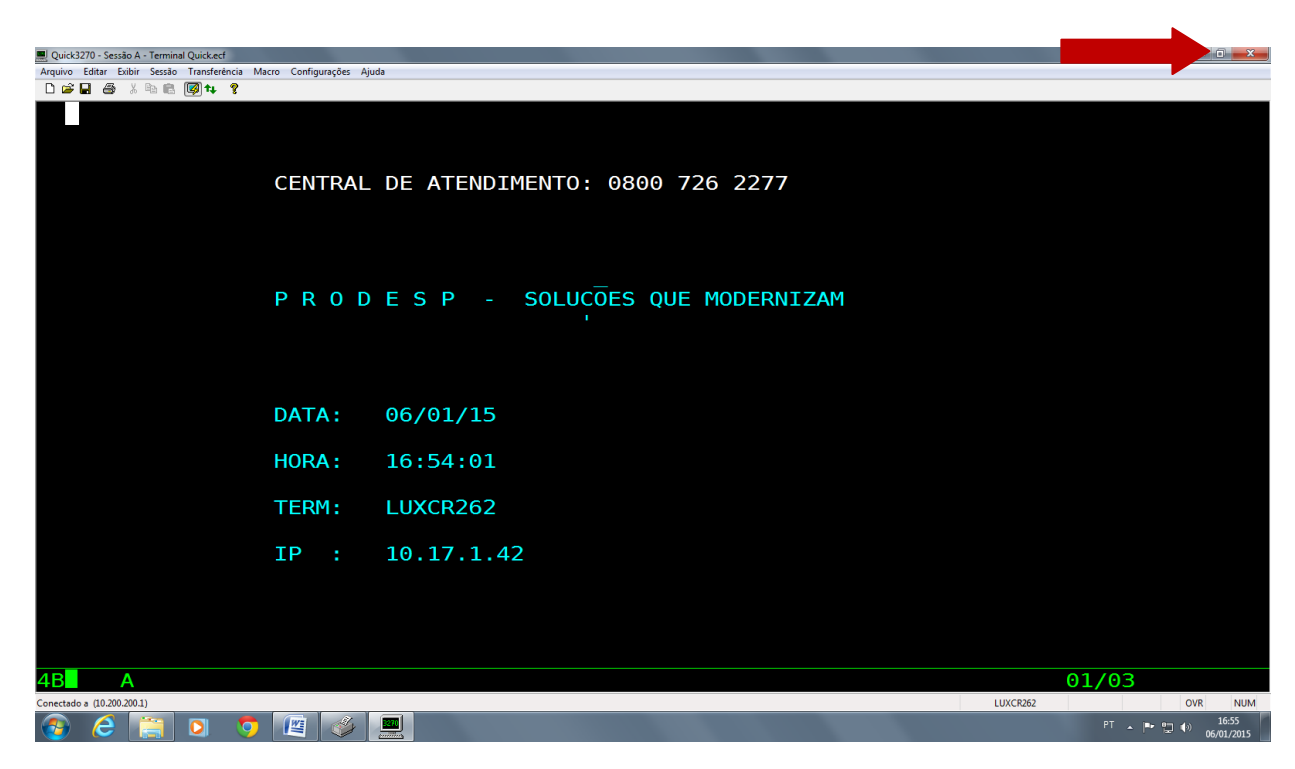

9) Clicar em "Arquivo" e "Salvar Sessão", salvar na pasta C:\Arquivos de Programas (x86)\Quick3270 com o nome de "Terminal Quick".

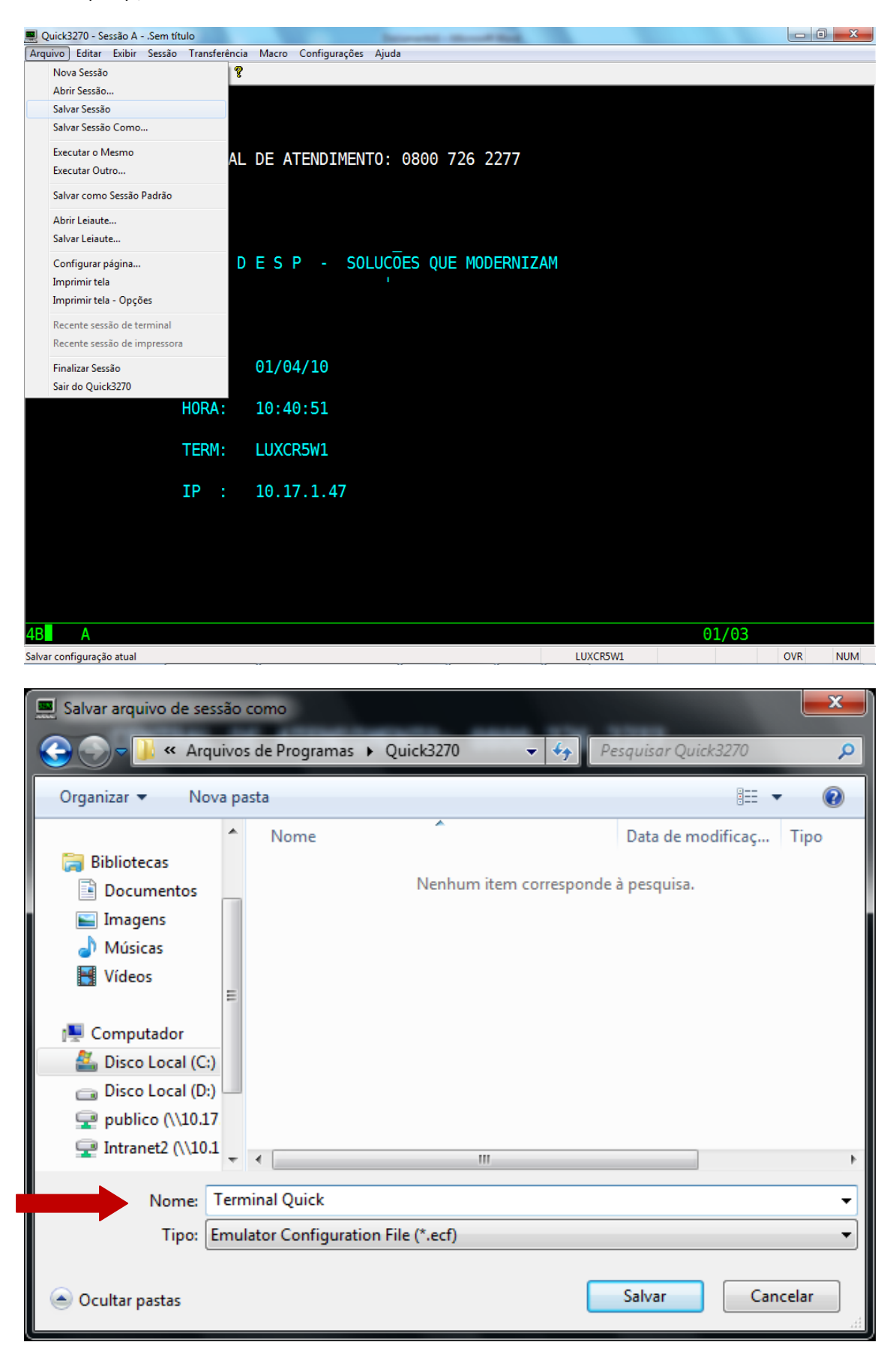

 Ainda com o Terminal Quick aberto clique no menu *Iniciar*, clique em *Todos os Programas*, clique na pasta *Quick3270* e clique no ícone da impressora com o nome *Quick3287*.

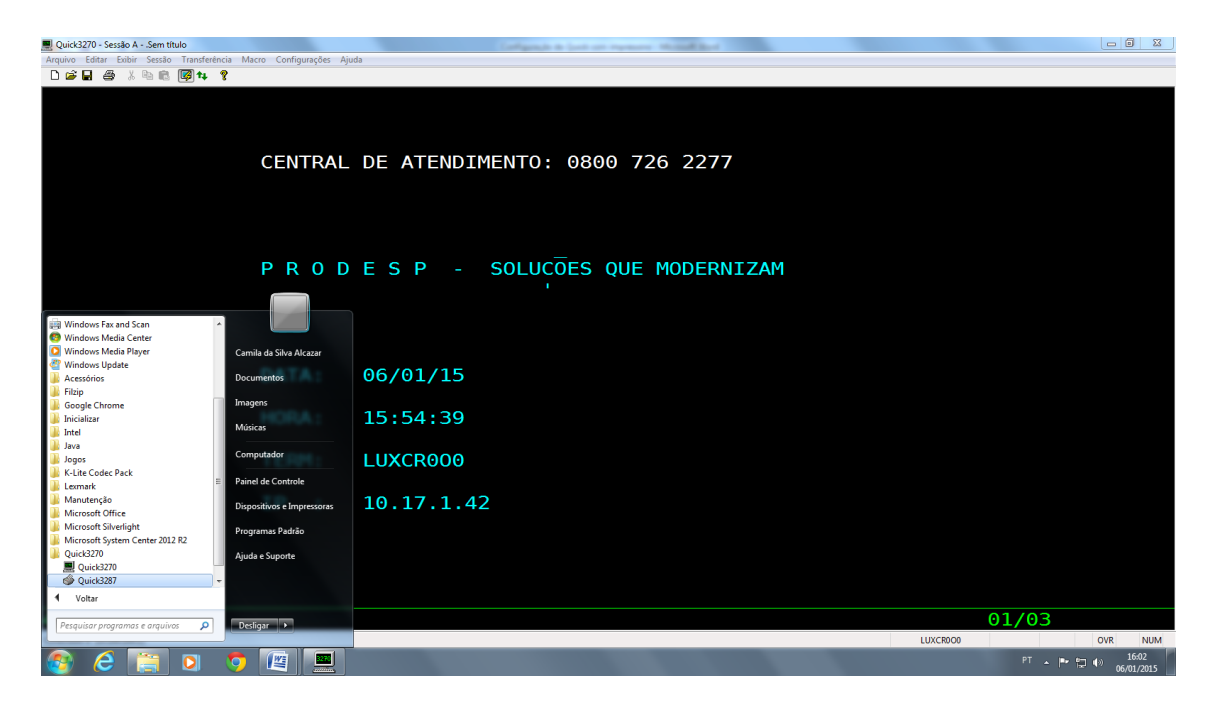

11) clique no menu *Configura*r e no sub-menu *Geral* conforme na figura abaixo:

| 🍏 Quick3287           |                     |
|-----------------------|---------------------|
| Arquivo Sessão Contro | le Configurar Ajuda |
|                       | Geral               |
| Dispositivo:          | Impressora          |
| Estado da sessão:     | Selecionar Fonte    |
| Nome da PLU:          |                     |
| Nome do recurso:      |                     |
|                       |                     |
|                       |                     |

12) Abrirá a tela mostrada abaixo, onde deverão ser selecionadas as seguintes opções: *Auto-conectar* e *Iniciar Minimizada*.

Após selecionar as opções, clique no botão OK.

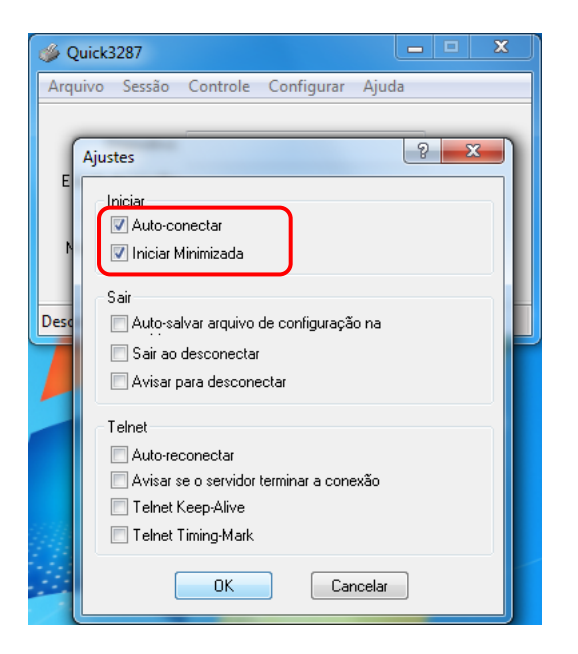

13) Clique no menu *Sessão* e no sub-menu *Configuração de Sessão*.

| 🍏 Quick3                 | 287                                             |  |  |  |
|--------------------------|-------------------------------------------------|--|--|--|
| Arquivo                  | Sessão Controle Configurar Ajuda                |  |  |  |
| C                        | Conectar<br>Desconectar                         |  |  |  |
| Estado                   | Configuração de Sessão                          |  |  |  |
| Nom Iniciar o Rastreador |                                                 |  |  |  |
| Nome o                   | o recurso.                                      |  |  |  |
| Configura                | r parâmetros para conectar a sessão de terminal |  |  |  |

14) Abrirá a tela abaixo, onde deverá ser configurado o endereço IP de acesso ao Terminal Quick e o nome de impressão seguindo as instruções abaixo.

| ø  | Quick3287                                 |                                                      |                    |
|----|-------------------------------------------|------------------------------------------------------|--------------------|
| Ar | quivo Sessão Controle Configurar Ajuda    |                                                      |                    |
| ſ  | Personalizar Conexão                      |                                                      | ? ×                |
|    | Conexão                                   | País Página de                                       | e código do HOST   |
|    | Servidor MS-SNA                           | Alemanha / Euro<br>Alemanha                          | (1141)             |
|    | Servidor TN3270                           | América Latina (Espanhol<br>América Latina (Espanhol | ) / Euro           |
|    | Servidor TN5250                           | Austrália / Euro<br>Austrália                        | (1140)             |
| De |                                           | Bélgica / Euro                                       | (1140) -           |
|    | SNA Server TN3270 TN5250 Arquivo de rastr | reamento                                             |                    |
| 1  | Nome do HOST ou<br>Endereco IP            | LU ou Nome do<br>Conjunto                            | Número da<br>Porta |
|    | Primário                                  |                                                      | 23 🚔               |
|    | Reserva 1                                 |                                                      | 23 🚔               |
|    | Reserva 2                                 |                                                      | 23 🚔               |
|    | Usar TN3270E                              |                                                      |                    |
|    | ОК                                        | Cancelar                                             |                    |

15) Digite o endereço IP 10.200.200.1 no campo Nome do HOST ou Endereço IP e o nome de Impressora no campo LU ou Nome do Conjunto (esse nome foi enviado no comunicado 18/2014 encaminhado em 22/12 e 24/12), conforme marcado na figura abaixo e clique no botão OK.

| 1   | Quick3287                    |              |          |          |         |            | ×                               | ]                 |                 |          |
|-----|------------------------------|--------------|----------|----------|---------|------------|---------------------------------|-------------------|-----------------|----------|
| Arc | quivo Sessão                 | Controle     | Config   | urar Aj  | uda     |            |                                 |                   |                 |          |
| (   | Dama a liana Ca              |              |          |          |         | -          |                                 |                   | ?               | x        |
|     | Personalizar Co              | nexao        |          |          |         |            |                                 |                   | <u> </u>        |          |
|     | Conexão                      |              |          |          |         | Paí        | s                               | Página de         | código da       | HOST     |
|     | Servidor                     | MS-SNA       |          |          |         | Ale        | manha / Eu                      | 110               | (1141)          | <u> </u> |
|     | <ul> <li>Servidor</li> </ul> | TN3270       |          |          |         | And        | iérica Latina                   | (Espanhol)        | /Euro           |          |
|     | Servidor                     | TN5250       |          |          |         | Am<br>Au:  | ierica Latina<br>strália / Euri | i (Espanhol)<br>D | (284)<br>(1140) |          |
| De  | 🔘 Ler arqui                  | vo de rastre | amento   |          |         | Au:<br>Bél | strália<br>Igica / Euro         |                   | (037)<br>(1140) | -        |
| 7   | CNA Carrier                  | TN3270       | TNECEO   | A        |         |            | -                               |                   |                 |          |
|     | SINA Server                  | Nome do H    |          | Arquivo  | de rast | ream       | LLL ou Nor                      | me do             | Número          | da       |
|     |                              | Endereco I   | P        |          |         |            | Conjunto                        |                   | Porta           |          |
|     | Primário                     | 10.200.200   | .1       |          |         |            |                                 |                   | 23              | ×        |
|     | Reserva 1                    |              |          |          |         |            |                                 |                   | 23              | ×        |
|     | Reserva 2                    |              |          |          |         |            |                                 |                   | 23              | *        |
|     |                              |              | 😺 Usar T | N3270E   |         |            |                                 |                   |                 |          |
|     |                              |              | 📃 Usar A | ASSOCIA" | ΤE      |            |                                 |                   |                 |          |
|     |                              |              |          | ОК       |         | C          | ancelar                         |                   |                 |          |
|     |                              |              |          |          |         | _          |                                 |                   |                 |          |

16) Após clicar no botão **Ok**, a tela vai se preencher com os dados da impressora e informar que está conectado.

| 🍏 Quick3287                                    |                                 | X     |
|------------------------------------------------|---------------------------------|-------|
| Arquivo Sessão                                 | Controle Configurar             | Ajuda |
| Dispositivo<br>Estado da sessão<br>Nome da PLU | Printer<br>Active and not bound |       |
| Nome do recurso<br>Conectado a (10.20          | LUXCBZ09                        |       |

17) Clique no menu *Arquivo* e no sub-menu *Salvar Sessão*, para poder salvar a sessão com a configuração realizada seguindo as instruções abaixo.

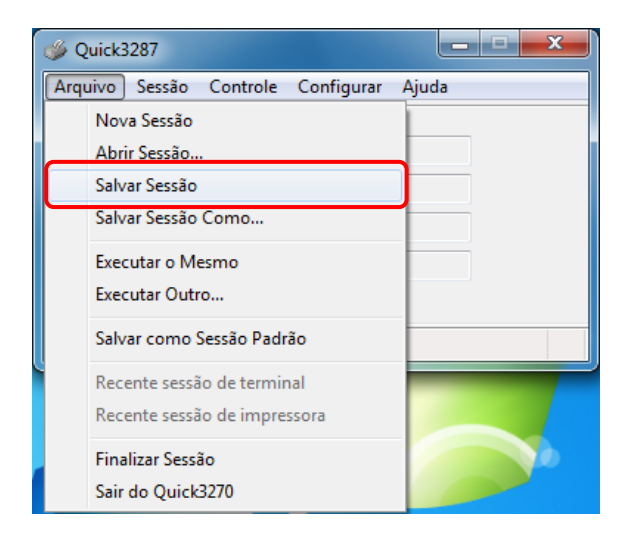

18) Para salvar a sessão, selecione a pasta onde foi instalado o Quick e salve com o nome Impressora. Clique em minimizar na telinha da impressora para visualizar a tela do Terminal Quick novamente.

| 🐝 Salvar arquivo de sessão                                                                                                    | como                                   | and the second second second   | and the party line is not |          | x |
|----------------------------------------------------------------------------------------------------|----------------------------------------|--------------------------------|---------------------------|----------|---|
| 😋 🖉 🗣 📙 « Disco Lo                                                                                                    | cal (C:) 🕨 Arquivos de Programas (x86) | ▶ Quick3270 -                  | ← Pesquisar Quic          | k3270    | ٩ |
| Organizar 🔻 Nova pa                                                                                                    | sta                                    |                                |                           | •== •    | 0 |
| 🖳 Locais 🔺                                                                                                    | Nome                                   | Data de modificaç              | Tipo                      | Tamanho  |   |
| <ul> <li>➡ Bibliotecas</li> <li>➡ Documentos</li> <li>➡ Imagens</li> <li>♪ Músicas</li> <li>➡ Vídeos</li> <li>➡ Computador</li> <li>➡ Rede</li> </ul> |                                        | Nenhum item corresponde à pesc | luisa.                    |          |   |
| Nome: Impr                                                                                                    | essora                                 |                                |                           |          | • |
| Tipo: Printe                                                                                                    | er Configuration File (*.pcf)          |                                |                           |          | • |
| <ul> <li>Ocultar pastas</li> </ul>                                                                                                    |                                        |                                | Salvar                    | Cancelar |   |
| Quick3287 - Imp<br>Arquivo Sessão                                                                                                    | oressora.pcf                           | da                             |                           |          |   |
| Dispositivo:                                                                                                    | Printer                                |                                |                           |          |   |
| Estado da sessão:                                                                                                    | Active and not bound                   |                                |                           |          |   |
| Nome da PLU:                                                                                                    |                                        |                                |                           |          |   |
| Nome do recurso:                                                                                                    | LUXCBZ48                               |                                |                           |          |   |

Mantenha a janela acima (Quick3287 – Impressora.pcf) aberta durante todo o tempo em que o Quick estiver sendo usado.

Conectado a (10.200.200.1)

| Quick3270 - Sessão ASem título                   | Control of Configuration in Sport and Property of Manual Revel of Controls |                  |
|--------------------------------------------------|----------------------------------------------------------------------------|------------------|
| Arquivo Editar Exibir Sessão Transferência Macro | o Configurações Ajuda                                                      |                  |
| 🗅 🚅 🖬 🍏 X 🖻 🛍 🔯 📭 🤋                              |                                                                            |                  |
|                                                  |                                                                            |                  |
|                                                  |                                                                            |                  |
|                                                  |                                                                            |                  |
|                                                  |                                                                            |                  |
|                                                  | CENTRAL DE ATENDIMENTO: 0800 726 2277                                      |                  |
|                                                  |                                                                            |                  |
|                                                  |                                                                            |                  |
|                                                  |                                                                            |                  |
|                                                  |                                                                            |                  |
|                                                  |                                                                            |                  |
|                                                  |                                                                            |                  |
|                                                  |                                                                            |                  |
|                                                  |                                                                            |                  |
|                                                  |                                                                            |                  |
|                                                  |                                                                            |                  |
|                                                  |                                                                            |                  |
|                                                  |                                                                            |                  |
|                                                  | DATA: 06/01/15                                                             |                  |
|                                                  |                                                                            |                  |
|                                                  | HORA: 15:54:39                                                             |                  |
|                                                  |                                                                            |                  |
|                                                  |                                                                            |                  |
|                                                  |                                                                            |                  |
|                                                  |                                                                            |                  |
|                                                  | IP : 10.17.1.42                                                            |                  |
|                                                  |                                                                            |                  |
|                                                  |                                                                            |                  |
|                                                  |                                                                            |                  |
|                                                  |                                                                            |                  |
|                                                  |                                                                            |                  |
|                                                  |                                                                            |                  |
| 4B <b>A</b>                                      |                                                                            | 01/03            |
| Conectado a (10.200.200.1)                       |                                                                            | LUXCR000 OVR NUM |
|                                                  |                                                                            | PT 🔺 🏴 🖏 👘 16:15 |

 Clicar em "Arquivo" e "Salvar Leiaute". Salvar na pasta C:\Arquivos de Programas (x86)\Quick3270 com o nome de "Terminal Quick" (<u>sem a extensão ecf</u>), conforme telas abaixo.

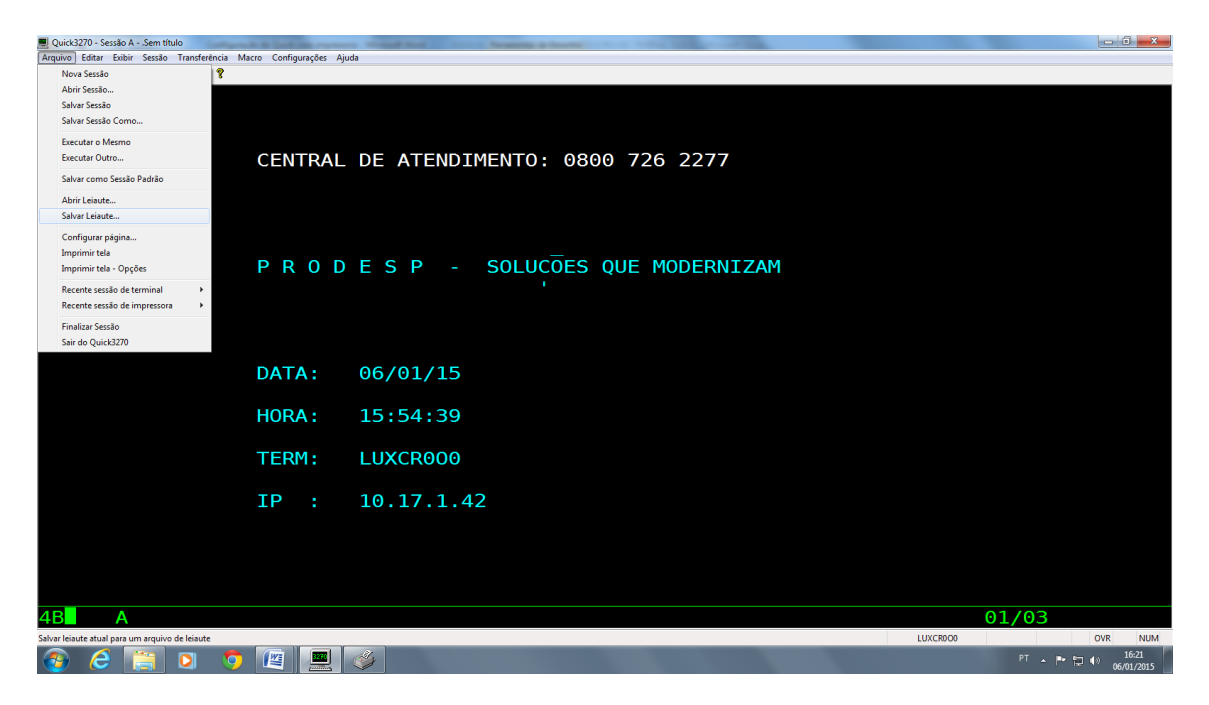

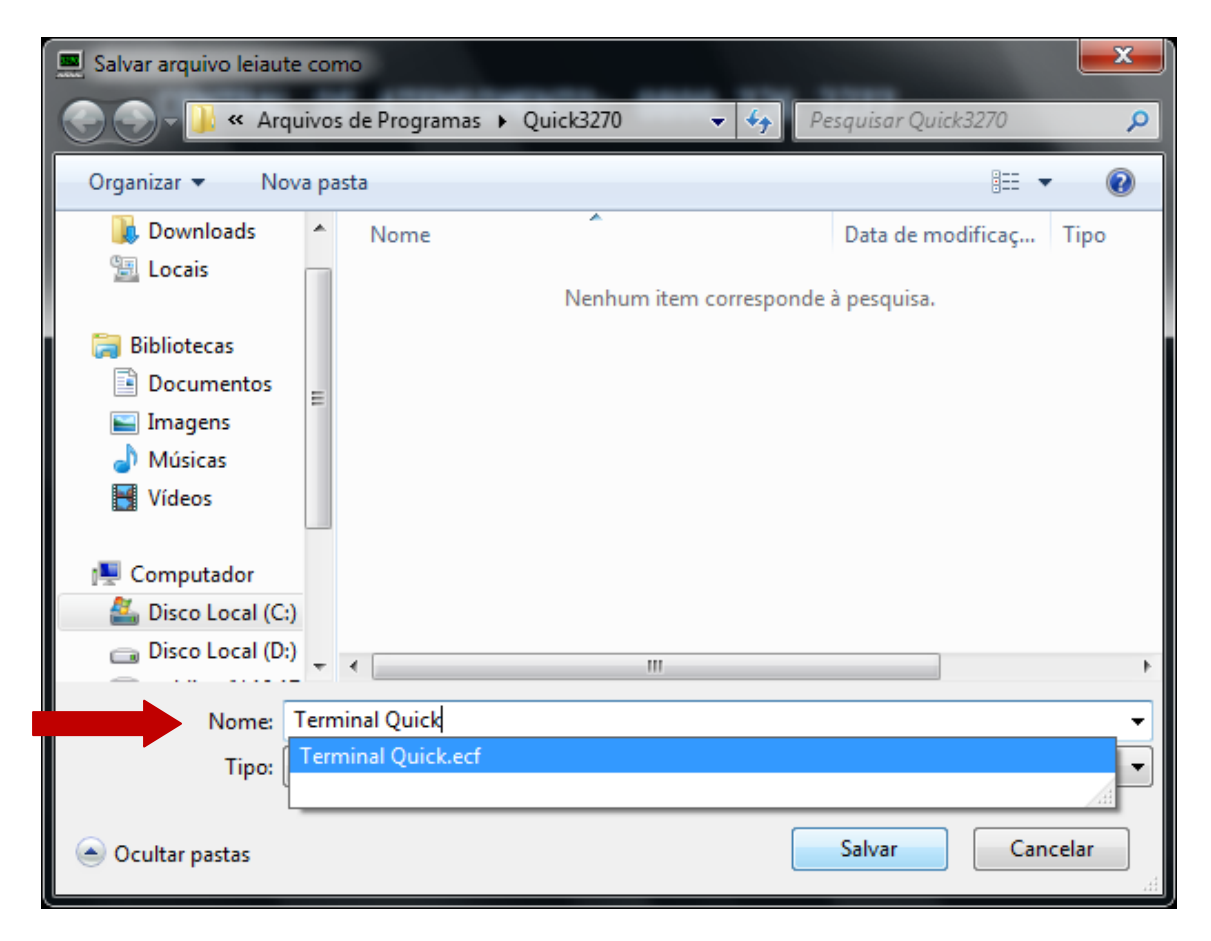

Clicar em "Sim" na tela que aparece conforme figura abaixo.

| Quick3270 |                                                         |
|-----------|---------------------------------------------------------|
| ?         | Você quer criar uma pasta para este arquivo de leiaute? |
|           | Sim Não                                                 |

Habilitar "Colocar atalho na área de trabalho" e clicar em OK.

| ſ | Criar um atalho                      |
|---|--------------------------------------|
|   | 🔽 Colocar atalho na área de trabalho |
|   | 🔽 Colocar atalho no menu de pasta    |
|   | Nome da pasta: Quick3270             |
|   | OK Cancelar                          |

As configurações foram concluídas.

Atenção: Para acessar o Terminal Quick, utilize o atalho criado em sua área de trabalho com o nome "Atalho para o Terminal Quick.qlt".

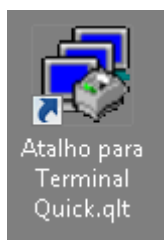

Lembramos que para imprimir relatórios é necessário preencher os 4 últimos dígitos do código da sua impressora no momento da digitação do operador e chave secundária, conforme exemplo na tela abaixo, caso contrário, não funcionará.

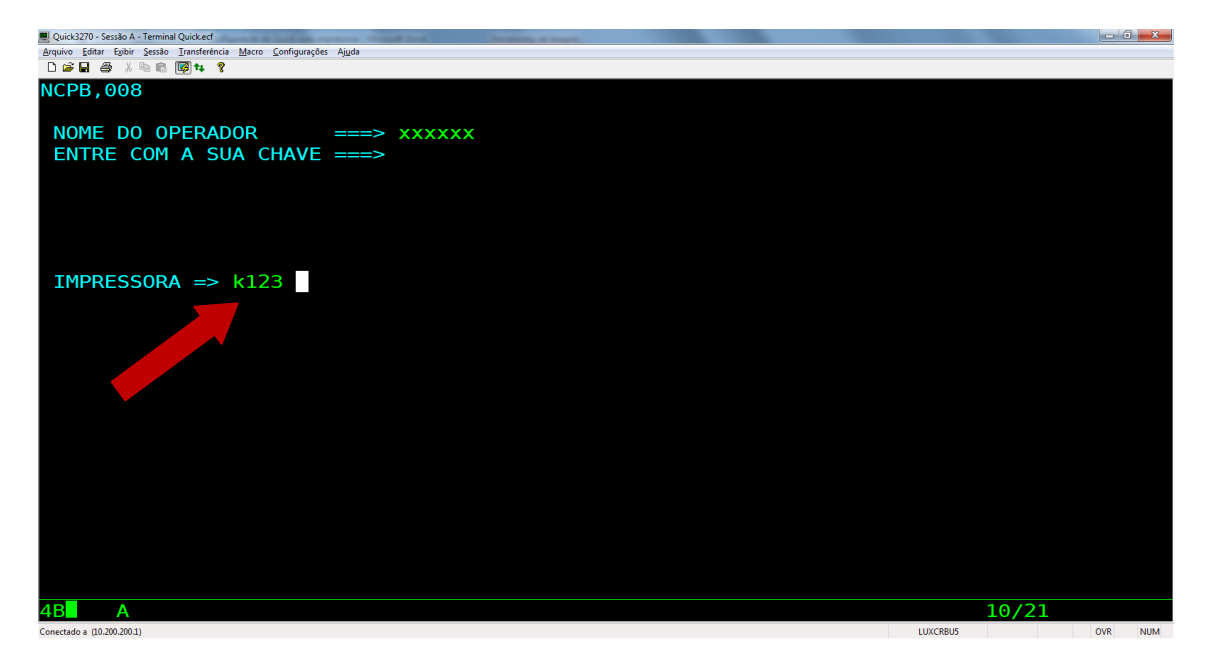